## **Mobile App Download & Login Instructions**

## **Apple Store**

- Search for 'MemberClicks Conference App' or scan the QR code
  - You should see 'MemberClicks Conference App' in the results
- Click on 'GET'
- Download the app to your phone
- Open the app
- You'll be prompted to search for an app or enter a code
  - o Search: WERA Events
- You should now have access to the event
- Click the profile icon located at the top right of the app home page to log in
  - $\circ$   $\;$  Follow the prompts on the screen to obtain an access code
    - Make sure to use the email you registered with
  - Enter the access code sent to your email
- You should now have access to the event

## **Google Play Store**

- Search for 'MemberClicks Conference App' or scan the QR code
  - You should see 'MemberClicks Conference App' in the results
- Click on 'Install'
- Download the app to your phone
- Click on 'open'
- You'll be prompted to search for an app or enter a code
  - o Search: WERA Events
- Click the profile icon located at the top right of the app home page to log in
  - o Follow the prompts on the screen to obtain an access code
    - Make sure to use the email you registered with
  - o Enter the access code sent to your email
- You should now have access to the event

Note: Android version is 5.1 or later is required to run the app

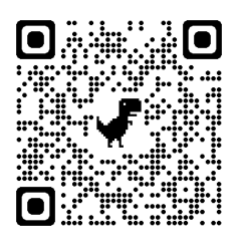

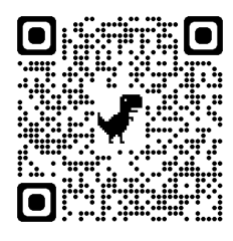